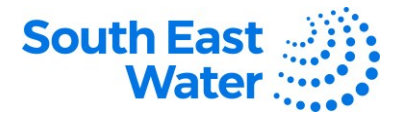

## **Access to the Supplier Portal**

| Purpose          | The purpose of this procedure is to demonstrate how to access the Oracle Supplier Portal.                                                                                                    |  |  |  |  |
|------------------|----------------------------------------------------------------------------------------------------|--|--|--|--|
| Scope            | The Oracle Supplier Portal is a one stop shop for South East Water suppliers to manage their purchase orders, agreement contracts, deliverables, invoices, payments, sourcing activities, and supplier profile.                                                                                                    |  |  |  |  |
| Overview         | Once a supplier's registration has been approved, their login details and instructions to access the portal will be sent to them.                                                                                                    |  |  |  |  |
| Before you begin | You will need your smart device (PC, tablet, smart phone) with internet connection and your login details.                                                                                                    |  |  |  |  |
| Business rules   | <ul> <li>The following business rules apply:</li> <li>For a supplier to have access to the Supplier Portal, they must have the following: <ul> <li>A nominated email address assigned by South East Water as Supplier Administrator.</li> <li>Be granted with relevant supplier functions.</li> <li>Have an active supplier account.</li> </ul> </li> <li>The user is responsible to keep their User ID and password secure to safeguard both parties' data and prevent unauthorised access to the system.</li> <li>Advise South East Water at the very moment you think that your access may have been or has been compromised.</li> </ul> |  |  |  |  |
| System rules     | <ul> <li>The following system rules apply:</li> <li>A username (registered email address) and password is needed to access the portal.</li> <li>You will be asked to reset the password when you log in for the first time.</li> </ul>                                                                                                    |  |  |  |  |
| Procedure        | To access the supplier portal, complete the following steps.                                                                                                    |  |  |  |  |

| Step | Action                                                                                                    |  |  |  |  |
|------|----------------------------------------------------------------------------------------------------|--|--|--|--|
| 1    | <ul> <li>On the Sign In page, enter your assigned User ID and password.</li> <li>You will be prompted to reset your password when you log in for the first time.</li> <li>Click Sign In (Do no click Company Single Sign-On). SSO is not applicable for suppliers.</li> </ul> |  |  |  |  |
|      | Oracle Applications Cloud                                                                                                    |  |  |  |  |
|      | Company single Sign-On                                                                                                    |  |  |  |  |
|      | Forger Passout Sign In Select Language English                                                                                                    |  |  |  |  |

DOCUMENT NUMBER BS3063

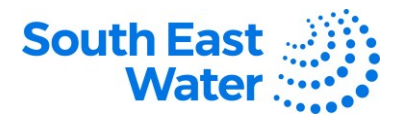

| Step     | Action                                                                                                    |  |  |  |  |  |
|----------|----------------------------------------------------------------------------------------------------|--|--|--|--|--|
| 2        | Landing page.                                                                                                    |  |  |  |  |  |
|          | <ul> <li>Below is the landing page of the Supplier Portal once you have successfully logged in.</li> <li>You will see the features and functions: <ul> <li>South East Water Logo: Works like the home icon. Brings you back to the landing page.</li> <li>Greeting Message: General message as per login time and name of the user that is logged in.</li> <li>Springboard: Select Supplier Portal</li> <li>APPS: Click the Supplier Portal application to enter the work area.</li> <li>Home icon: Takes the user to the home page of Oracle Supplier Portal from any screen.</li> <li>Flag icon - Watchlist: Include a list of processes you enabled for your monitoring. To choose which to enable, go to Settings and Actions &gt; Set Preferences &gt; Watchlist &gt; tick which to enable &gt; save.</li> </ul> </li> <li>Bell icon - Notifications: Contains notifications about requests to be actioned or get notified about for information purposes only.</li> </ul> |  |  |  |  |  |
|          | South East Water                                                                                                    |  |  |  |  |  |
|          | Things to Finish     I writ age     X     I writ age     X     I writ age     X       August 15 Mig     Xing I E Contract User<br>Account for South<br>East Water<br>Corporation was     Yn     Yn     Yn     Yn       Q     Zowers try Vie<br>Corporation was     Suppler Contract User<br>Account for South<br>East Water<br>Corporation was     Suppler Contract User<br>Account for South<br>East Water<br>Corporation was     No     Yn       D     Zower     Zower     Corporation was     Corporation was     Corporation was                                                                                                    |  |  |  |  |  |
| 3        | Supplier Portal Home page.                                                                                                    |  |  |  |  |  |
|          | Navigation: Click <b>Supplier Portal</b> from the springboard > click <b>Supplier Portal</b> under <b>Apps</b> .<br>The home page contains the following regions designed to alert suppliers about their latest transactions, and general news. It provides access to frequently performed, monitored, and managed supplier tasks.                                                                                                    |  |  |  |  |  |
|          | <ul> <li>The Requiring Attention section provides users with a one-stop shop for all the key tasks that need to be performed and important enquiries that need monitoring.</li> <li>Supplier News section hosts important and critical information and documents.</li> <li>Recent Activity – displays the latest transactions.</li> <li>Transaction Reports – provides reports and data analytics.</li> <li>Tasks - contains various sections which suppliers typically use, tasks they perform and are categorised by the following sections:         <ul> <li>Orders: (Manage Orders, Manage &amp; Acknowledge Schedules)</li> <li>Agreements (Manage Agreements)</li> </ul> </li> </ul>                                                                                                    |  |  |  |  |  |
|          | • <b>Contracts and Deliverables</b> (Manage Contracts and Deliverables)                                                                                                    |  |  |  |  |  |
|          | <ul> <li>Work Contirmations (Manage Work Contirmations)</li> <li>Invoices and Payments (Create Invoice. View Invoices. and View Payments)</li> </ul>                                                                                                    |  |  |  |  |  |
| Created: | 19/10/2023 Page 2 4 DOCUMENT NUMBER BS3063                                                                                                    |  |  |  |  |  |

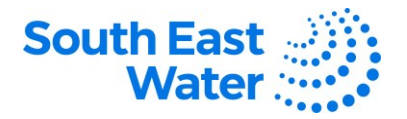

|                                                             | Q,                                                           |                                           |   |                     |      |
|-------------------------------------------------------------|--------------------------------------------------------------|-------------------------------------------|---|---------------------|------|
| Tasks                                                       |                                                              |                                           |   |                     |      |
| Orders                                                      | Requiring Attention                                          | Pasant Astivity                           | 1 | Transaction Reports |      |
| Manage Orders                                               | Requiring Attention                                          | Last 30 Days                              |   | Last 30 Days        |      |
| Manage Schedules                                            | 2 1                                                          | Negotiation invitations                   | 2 | PO Purchase Amount  | 273K |
| Acknowledge Schedules in Spreadsheet                        |                                                              | Negotiation responses awarded or rejected | 8 |                     |      |
| Agreements                                                  | 2                                                            | Agreements changed or canceled            | 2 |                     |      |
| Manage Agreements                                           | 15                                                           | Agreements opened                         | 7 |                     |      |
| Channel Programe                                            |                                                              |                                           |   |                     |      |
| Manage Programs                                             |                                                              |                                           |   |                     |      |
| Phinments                                                   |                                                              |                                           |   |                     |      |
| Subuerre                                                    | 10                                                           |                                           |   |                     |      |
| Manage Shipments                                            |                                                              |                                           |   |                     |      |
| Create ASN     Create ASN                                   | Contract Deliverables Overdue Schedules Overdue or Due Today |                                           |   |                     |      |
| Upload ASN or ASBN                                          | Negotiations Closing Soon<br>Negotiation Messages            |                                           |   |                     |      |
| View Receipts                                               |                                                              |                                           |   |                     |      |
| View Returns                                                |                                                              |                                           |   |                     |      |
| Contracts and Deliverables                                  | Supplier News                                                |                                           |   |                     |      |
| - Manada Contracte                                          | Welcome to SEW Oracle Supp                                   | olier Portal                              |   |                     |      |
| Manage Deliverables                                         |                                                              |                                           |   |                     |      |
| Work Confirmations                                          | R                                                            |                                           |   |                     |      |
|                                                             | <b>u</b>                                                     |                                           |   |                     |      |
| Manage Work Confirmations                                   |                                                              |                                           |   |                     |      |
| Consigned Inventory                                         |                                                              |                                           |   |                     |      |
| Review Consumption Advices                                  |                                                              |                                           |   |                     |      |
| <ul> <li>Review Consigned Inventory</li> </ul>              |                                                              |                                           |   |                     |      |
| <ul> <li>Review Consigned Inventory Transactions</li> </ul> |                                                              |                                           |   |                     |      |
| Involces and Payments                                       |                                                              |                                           |   |                     |      |
| Create Invoice                                              |                                                              |                                           |   |                     |      |
| Create Invoice Without PO                                   |                                                              |                                           |   |                     |      |
| View Invoices                                               |                                                              |                                           |   |                     |      |
| View Payments                                               |                                                              |                                           |   |                     |      |
| Negotiations                                                |                                                              |                                           |   |                     |      |
| View Active Negotiations                                    |                                                              |                                           |   |                     |      |
| Manage Responses                                            |                                                              |                                           |   |                     |      |
| Qualifications                                              |                                                              |                                           |   |                     |      |
|                                                             |                                                              |                                           |   |                     |      |
| Manage Questionnaires                                       |                                                              |                                           |   |                     |      |
| View Qualifications                                         |                                                              |                                           |   |                     |      |
| Company Profile                                             |                                                              |                                           |   |                     |      |

What happens next?

Once you access the supplier portal, the following will occur:

1) Business transactions between the supplier and South East Water can be easily accessed, managed, and performed via the portal.

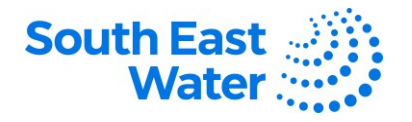

## Authentication Failed

When a user enters an incorrect user ID and/or password, the system locks out the user and an error message Authentication failed is displayed.

| Sign<br>Ora | In<br>cle Applications Cloud          |
|-------------|---------------------------------------|
|             | Company Single Sign-On                |
| Ai<br>U:    | or<br>uthentication failed.<br>ser ID |
| Pi          | User ID                               |
| Fo          | Password                              |
|             | Sign In                               |
| S           | elect Language<br>English 🗸           |

## Reset user details

When a user receives an **Authentication failed** error message due to being locked out, or has forgotten their user's name, and/or password, click the **Forgot Password** hyperlink and follow the prompts.

| Sign In<br>ORACLE APPLICATIONS CLOUD |
|--------------------------------------|
|                                      |
| Forgot Password                      |
| * User Name or Email                 |
| User Name or Email                   |
| * Options                            |
| O Forgot user name                   |
| O Forgot password                    |
| Submit Cancel                        |

## **Revision status**

The following table provides a record of changes made to this document, by whom and when.

| Date of change | Description of change | Author initials | Approver initials |
|----------------|-----------------------|-----------------|-------------------|
|                |                       |                 |                   |
|                |                       |                 |                   |